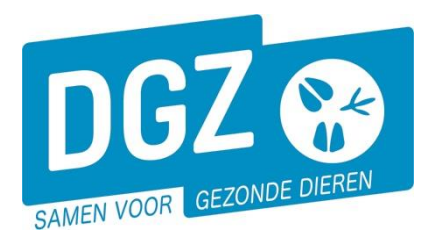

## HANDLEIDING : OPZOEKEN EN BEHEREN VAN CONTACTEN

In Veeportaal kan je in de rubriek '**Contract**' terecht voor het aanmaken en opzoeken van contracten:

| Geboorte/Invoer melding                     | Andere meldingen                                        | Basiseenheden            |  |  |
|---------------------------------------------|---------------------------------------------------------|--------------------------|--|--|
| Geboortemelding                             | Tellingsgegevens - Rund                                 | Bekijk operator          |  |  |
| Invoermelding                               | Behandelingsmelding                                     | Bekijk inrichting        |  |  |
|                                             | Reinigingsmelding                                       | Bekijk beslag            |  |  |
|                                             | VKI melding                                             |                          |  |  |
|                                             | Verplaatsingsdocument / Identificatiedocument aanvragen |                          |  |  |
| Bewegingsmeldingen                          | Opzoeken meldingen                                      | Dieren                   |  |  |
| Aankomstmelding                             | Opzoeken melding                                        | Opzoeken dier            |  |  |
| Vertrekmelding                              | Bestelling                                              | Opzoeken toegewezen dier |  |  |
| Vertrekmelding Rendac                       | Opzoeken bestelling                                     | Beltrace                 |  |  |
| Vertrekmelding slachthuis                   | Aanmaken bestelling                                     | Opzoeken slachtinfo      |  |  |
| Bewegingsmelaing                            |                                                         |                          |  |  |
| Laden bij uitvoer                           |                                                         |                          |  |  |
| Lossen bij invoer                           |                                                         |                          |  |  |
| Wijzigingsmeiding EP-nr<br>Contend waterals |                                                         |                          |  |  |
| Gepland Vertrek                             |                                                         |                          |  |  |
| Wijzigingsmelding                           | Contract                                                | Algemene Taken           |  |  |
| Wijziging dier                              | Opzoeken contract                                       | Beheer profiel           |  |  |
|                                             | Beheer contract/mandaat                                 | Wijzigen paswoord        |  |  |
|                                             |                                                         | Info                     |  |  |
|                                             |                                                         | Contactformulier DGZ     |  |  |
|                                             | Rapporten                                               |                          |  |  |
| Risico rapport dier/beslag                  |                                                         |                          |  |  |
| Overzicht rapporten                         |                                                         |                          |  |  |

## 1. Opzoeken contract

Voor het opzoeken van een contract klik je op '**Opzoeken contract**'. Via dit opzoekscherm kan je de eigen contracten (actieve en stopgezette) raadplegen. Klik op de knop '**Zoeken**' (1). Je krijgt een overzicht van de contracten. Je kan deze gedetailleerd bekijken door bij het gewenste contract op het **icoontje van het oog** te klikken (2).

| Zo   | eken Contract             |                           |               |              |          |                                           |                      |            |            | <u>일 X 조</u> |
|------|---------------------------|---------------------------|---------------|--------------|----------|-------------------------------------------|----------------------|------------|------------|--------------|
| Cod  | e                         |                           | Status        |              | ~        | Referentienummer start                    |                      |            |            |              |
| Тур  | e                         | ~                         | Beslag        |              | ۹ 😑      | Referentienummer eind                     |                      |            |            |              |
| Ope  | rator                     | ۹ 🕿                       | Inrichting    |              | ۹ 😑      | Extern referentienummer start             |                      |            |            |              |
|      |                           |                           |               |              |          | Extern referentienummer eind              |                      |            |            |              |
| Rol  |                           | ~                         |               |              |          |                                           |                      |            |            |              |
| Beg  | indatum                   | Van dd/mm/jjjj 🖾 Tot dd/m | m/jjjj 🖻      |              |          | Periode Van dd/mm/jjjj 🗊 Tot dd/mm/jjjj 🗊 |                      |            |            |              |
| Eine | Idatum                    | Van dd/mm/jjjj 🖽 Tot dd/n | nm/jjjj 🖽     |              |          |                                           |                      |            |            | 1            |
| Aant | al gevonden resultaten: 1 |                           |               |              |          |                                           |                      |            |            |              |
| Zo   | ekresultaten              |                           |               |              |          |                                           |                      |            |            | Zoeken       |
| ~    |                           | Type contract             | Diertype Inri | htingsnummer |          | Volmachtgever                             | Volmachthouder       | Begindatum | t/m        | Status       |
| 0    | Contract consultatief     | mandaat                   | Rund          |              | Verantwo | rdelijke beslag : DGZ                     | Volmachthouder : DGZ | 01/03/2024 | 01/01/2034 | Actief       |

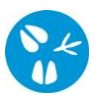

## 2. Contract aanmaken

Binnen deze module kan je zowel een consultatief mandaat als een interactief mandaat registreren met een derde:

- Bij een consultatief mandaat, geef je iemand of een organisatie de toestemming tot inzage in jouw beslag- of inrichtingsgegevens. De partij waar je het contract mee aangaat, kan enkel de gegevens raadplegen en niet bewerken.
- Bij een interactief mandaat, geef je iemand of een organisatie de toestemming tot inzage en bewerking van jouw beslag of inrichtingsgegevens. De partij waar je het contract mee aangaat, kan dus de gegevens raadplegen en bewerken.

Voor het aanmaken van een contract klik je op '**Beheer contract/mandaat**'. Je krijgt onderstaand scherm te zien

| Beheer contract/ma | andaat                                                      |                  | C 💁                               |
|--------------------|-------------------------------------------------------------|------------------|-----------------------------------|
| Code               | Q Туре                                                      | ~ <b>2</b> Kopie |                                   |
| Operator 1         | 3 🔍 😑 Naam 🛛 3                                              | Rol 4            | v                                 |
| Operator 2         | 5 a 🖉 Naam 5                                                | Rol 6            | ¥                                 |
| Detail             | Beslag <mark>8</mark> Validatie Status historiek Commentaar |                  |                                   |
| Gegevens contra    | act                                                         |                  |                                   |
| Begindatum         | 7 dd/mm/jjjj 🗉 Referentienummer start                       |                  | Registratiedatum start dd/mm/jjjj |
| Einddatum          | dd/mm/jjjj 🗊 Referentienummer eind                          |                  | Registratiedatum eind dd/mm/jjjj  |
| Status             | 15 Voorontwerp                                              |                  |                                   |
|                    | Taal afdrukken                                              | ~                | Afdrukken contract                |

- **1.** Klik op de knop **'Beheer'** rechts bovenaan het scherm.
- 2. Kies bij 'Type' voor 'Contract consultatief mandaat' of 'Contract interactief mandaat'.
- 3. De velden 'Operator 1' en de naam van operator 1 worden weergegeven (= jouw gegevens).
- 4. Kies bij 'Rol' van de operator 1 'Verantwoordelijke beslag'.
- 5. Vul bij '**Operator 2**' het operatornummer in van de partij waarmee je een contract wenst. De naam van de operator wordt weergegeven.
- 6. Kies bij 'Rol' van de operator 2 voor 'Volmachthouder'.
- 7. Vul de begindatum in.
- 8. Klik op het tabblad 'Beslag'.

| Detail      | Beslag      | Validatie | Status historiek | Commentaar | 9                |
|-------------|-------------|-----------|------------------|------------|------------------|
| Beslag geko | opeld aan c | ontract   |                  |            | Toevoegen beslag |

9. Klik op de knop 'Toevoegen beslag'.

|   | Zoek   | en Beslag            |       |                   |                   |              |                  |        |                   |          |          |              | 9          | × 🚈      |
|---|--------|----------------------|-------|-------------------|-------------------|--------------|------------------|--------|-------------------|----------|----------|--------------|------------|----------|
|   | Beslag | gnummer              |       |                   | Rol operator      | Sanitaire ve | rantwoordelijke  | $\sim$ | Inrichtingsnummer |          |          | 2            |            |          |
|   | Besla  | gcode                |       |                   | Nummer operator   |              | ٩                | -      |                   | DGZ      |          |              |            |          |
|   | Dierty | /pe                  |       | ~                 |                   | DGZ          |                  |        | Postcode          |          |          |              |            |          |
|   | Diersu | ubtype               |       | ~                 | Exploitatienummer |              |                  |        | Gemeente          |          |          |              |            |          |
|   | Besla  | gtype                |       | ~                 | Contract operator |              | ۹ 1              | -      | Deelgemeente      |          |          |              |            |          |
|   | Blokk  | eringstatus          |       | ~                 |                   |              |                  |        | Straat - Nummer   |          | ۹ 🕿      |              |            |          |
|   | Besla  | gstatus              | Actie | ×                 |                   |              |                  |        |                   |          |          |              | 12         | 10       |
|   | Aantal | gevonden resultaten: | 10    |                   |                   |              |                  |        |                   |          |          |              |            | 10       |
|   | Zoek   | resultaten           |       |                   |                   |              |                  |        |                   |          |          |              | Verwerken  | Zoeken   |
|   |        | Beslagnu             | mer   | Diersubtype       | Sanitaire verant  | woordelijke  |                  | ٨      | dres              | Postcode | Gemeente | Deelgemeente | Blokkering | jsstatus |
| 1 |        | BE -0101             |       | Rund              |                   |              | Industrielaan 29 |        |                   | 8820     | Torhout  | Torhout      | Normaal    |          |
|   |        | BE -0201             |       | Gezelschapsvarken |                   |              | Industrielaan 29 |        |                   | 8820     | Torhout  | Torhout      | Normaal    |          |
|   |        | BE -0301             |       | Кір               |                   |              | Industrielaan 29 |        |                   | 8820     | Torhout  | Torhout      | Normaal    |          |

- 10. Jouw gegevens staan reeds ingevuld bovenaan. Klik op de knop 'Zoeken'.
- **11.** Je krijgt een overzicht van de beslagen. Plaats een vinkje voor het gewenste beslagnummer.
- 12. Klik op de knop 'Verwerken'. Je komt terug op het scherm 'Beheer contract/mandaat'.

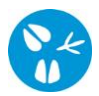

|              |          |               |       |        |                |                    |              |          |                          |              |                  | 13      |
|--------------|----------|---------------|-------|--------|----------------|--------------------|--------------|----------|--------------------------|--------------|------------------|---------|
| Beheer contr | ract/man | daat          |       |        |                |                    |              |          |                          | Actie        | Registreren      | - H 🗙 💁 |
| Code         | 14       |               |       |        | Туре           | Contract consultat | ief mandaa 🗸 |          | Коріе                    |              |                  |         |
| Operator 1   |          | BE            | ٩     | -      | Naam           |                    |              | Rol      | Verantwoordelijke beslag | ~            |                  |         |
| Operator 2   |          |               | ٩     | =      | Naam           |                    |              | Rol      |                          | ~            |                  |         |
| Detail       | Beslag   | Validatie Sta | tus h | nistor | iek Commentaar |                    |              |          |                          |              |                  |         |
| Beslag gekop | peld aan | contract      |       |        |                |                    |              |          |                          |              | Toevoegen beslag |         |
|              |          |               |       | Besla  | agnummer       |                    |              | Diertype |                          | Begindatum b | eslag            |         |
| 1            | BE       | -0101         |       |        |                |                    | Rund         |          | 01/10/1993               |              |                  |         |
| Diersubtype  |          |               |       |        | ~              |                    |              |          |                          |              |                  |         |

**13.** Klik op het **icoontje van de diskette** om het contract op te slaan.

- Als je verplichte velden vergeten in te vullen hebt, zal je bovenaan een rode balk zien met info wat ontbreekt in de melding. Nadat je de ontbrekende gegevens aangevuld hebt, kan je opnieuw op het **icoontje van de diskette** klikken.
- Indien er afwijkingen (al dan niet blokkerend) aan het mandaat verbonden zijn, wordt er bovenaan ook een boodschap weergegeven in de rode balk. De details van de afwijking kan je vinden onder het tabblad 'Validatie'. Indien de gegevens toch kloppen, plaats je een vinkje naast 'Afwijking aanvaarden' en klik je opnieuw op het icoontje van de diskette.
- **14.** Als de registratie van het contract gelukt is, zal er een code zichtbaar zijn links bovenaan.
- 15. Onder de begin-en einddatum zal de **status** van het contract aangepast zijn naar 'Actief'

## 3. Contract stopzetten

Wanneer je een contract wenst stop te zetten, zoek je het betreffende contract op. Klik op het **icoontje van het oog** voor het gewenste contract. Je komt op het scherm **'Beheer contract/mandaat'**. Klik op het **beheer-icoontje** rechts bovenaan de pagina. Vul de **einddatum** in en klik op het **icoontje van de diskette** rechts bovenaan de pagina. Indien alles correct is, zal aan het contract/mandaat een **'Registratiedatum eind' (1)** worden toegekend en zal je zien dat de status van de melding wijzigt naar **'Stopgezet' (2)**.

| Gegevens contract |            |                        |                        |            |   |
|-------------------|------------|------------------------|------------------------|------------|---|
| Begindatum        | 11/03/2024 | Referentienummer start | Registratiedatum start | 14/03/2024 |   |
| Einddatum         | 13/03/2024 | Referentienummer eind  | Registratiedatum eind  | 14/03/2024 | 1 |
| Status 2          | Stopgezet  |                        |                        |            |   |
|                   |            | Taal afdrukken         | Nederlands             |            |   |